# Workshop 1: OMERO installation and configuration

The presentation and a PDF version of the workshop are available at <u>https://downloads.openmicroscopy.org/presentations/2024/Kobe</u>

# Software versions used for this workshop:

- OMERO: 5.6.13
- OMERO.web: 5.27.2
- omero-guides: 2021.11.09
- OMERO.insight: 5.8.6
- OMERO.insight-ij: 5.8.6
- OMERO.iviewer: 0.14.0
- OMERO.figure: 7.1.0

# **Summary**

OMERO.server installation

OMERO.web installation

Applications for OMERO.web installations:

- OMERO.iviewer installation
- OMERO.figure installation

User/group creation in OMERO Import images on command line Bulk import

# Programme

OMERO.server installation

In this section we will cover the installation of OMERO.server in a Linux environment. We will install and start OMERO.server, learn how to validate the installation and log in to the newly installed server as root user.

#### **Basic installation**

 See <u>https://omero.readthedocs.io/en/stable/sysadmins/unix/server-installation.html</u> select either the installation on RHEL 9 or Ubuntu 22.04 as appropriate and follow the steps up to and including the cmd

omero admin start

2. Run the cmd

omero admin diagnostics

3. Run the cmd

omero -u root -s localhost -w \$OMERO\_ROOT\_PASS login

4. Verify that the above cmd was successfully executed by running the following command omero user list

Note: if you did not log in as root successfully, your installation is not successful - you need to ask/consult the logs and solve the problem.

5. cd to the logs directory:

cd /opt/omero/server/OMERO.server/var/log

6. Inspect the logs for errors

cat \*.log | grep ERR

#### OMERO.web installation

In this section we will cover the installation of OMERO.web in a Linux environment. We will install and start OMERO.web, connect to OMERO.server and then install 2 applications for OMERO.web: OMERO.iviewer and OMERO.figure.

#### **Basic installation**

1. See

https://omero.readthedocs.io/en/stable/sysadmins/unix/install-web/web-deployment.html select either the installation on RHEL 9 or Ubuntu 22.04 as appropriate and follow the steps up to and including the cmd

export PATH=/opt/omero/web/venv3/bin:\$PATH

- 2. Skop the following steps and go directly to the Configuring NGINX chapter. Run the cmds in **Configuring NGINX** chapter.
- 3. Run the cmds in the following **Running OMERO.web** chapter up to and including omero web start
- 4. Validate the installation by running

curl -sL localhost:4080

#### Installation of applications for OMERO.web

- 1. See <u>https://pypi.org/project/omero-figure/</u> for installation of OMERO.figure
- 2. See <u>https://pypi.org/project/omero-iviewer/</u> for installation of OMERO.iviewer

Go to your browser and type in the IP address of your VM. You should see the login page of OMERO.web.

#### Command line import, bulk import, in-place import

These import sections not covered in the workshop can be found at <u>https://omero-guides.readthedocs.io/en/latest/upload/docs/import.html</u>

# Ansible installation (optional)

See <u>https://github.com/I3D-bio/fit-for-omero\_ansible-playbook</u> Note: In order to log in, the variables are listed in <u>https://github.com/I3D-bio/fit-for-omero\_ansible-playbook/tree/main/vars</u>